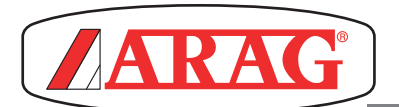

## **ADDITIONAL INSTRUCTIONS**

| PRODUC<br>BRAVC<br>CODE | ODUCT TYPE<br><b>AVO 180S</b><br><b>JDE 46718XXXX</b>                                                                                                    |                                                                                                    | TITLE<br>FIRMWARE UPDATE                                                                                                    |                                                                                                    |                                                      |                                                                                                    |                |  |
|-------------------------|----------------------------------------------------------------------------------------------------|----------------------------------------------------------------------------------------------------|----------------------------------------------------------------------------------------------------|----------------------------------------------------------------------------------------------------|------------------------------------------------------|----------------------------------------------------------------------------------------------------|----------------|--|
| ADD. IN                 | ST. CODE                                                                                                    | SERIAL NUMBER (if available                                                                                                    | 9)                                                                                                    |                                                                                                    | VALIDATION DATE                                      |                                                                                                    |                |  |
| D3005                   | 55_GB-m00                                                                                                    | FROM                                                                                                    |                                                                                                    |                                                                                                    | FROM                                                 | ТО                                                                                                    |                |  |
|                         | 1 Access the w<br>Download. Cl<br>2 Turn Bravo 14<br>the website is m<br>NOTE:<br>The main<br>possessi                                                                                                    | vebsite <b>www.aragnet.co</b><br>neck here the availability of<br>30S on and check whether the<br>ore up-to-date than the vers<br><b>page changes according</b><br>on. | <b>m</b> , and then go to the webpa<br>updates.<br>ne firmware version available<br>ion installed on your device.<br><b>to the model in your</b> | on Br                                                                                                    | avo 180s<br>Verx.x.                                  | Fi                                                                                                    | rmware version |  |
| $\triangle$             | IMPORTANT : The update will cause the loss of ALL configuration data which were saved up to that point.<br>Should Bravo 180S contain important or sensitive data, we recommend that you save them to an external device or copy the |                                                                                                    |                                                                                                    |                                                                                                    |                                                      |                                                                                                    |                |  |
|                         | <ul> <li>3 Download the file by clicking on the link. The page on the side will be displayed:</li> <li>4 Click on Save.</li> </ul>                                                                                                  |                                                                                                    |                                                                                                    | Download file       Image: Salvare o aprire il file?         Image: GB_E_P_RUS_B180S_V100_MLT.zip         Too: Wn2p file, 119 KB         Da: www.aragnet.eu         Image: April                                                                                                    |                                                      |                                                                                                    |                |  |
|                         | 5 Click twice or<br>Content window                                                                                                    | Click twice on the icon of the file saved in the computer.                                                                                                    |                                                                                                    |                                                                                                    | GB_E_P_RUS_B18                                       |                                                                                                    |                |  |
|                         | <ul> <li>6 Insert the USB pen drive in the computer.</li> <li>The page on the side will be displayed: select Open folder to view files and then click on OK.</li> <li>Content window of the USB pen drive will open.</li> </ul>     |                                                                                                    |                                                                                                    |                                                                                                    |                                                      | Le dess averages opy roba and<br>de a conveter un particular and<br>de a conveter un particular and<br>de a segure:<br>Workset Media Payer<br>apprendiationes (16<br>particular and<br>particular and<br>particula |                |  |
|                         |                                                                                                    | Restord rete                                                                                                    |                                                                                                    | FA<br>(9) Sofia Solata Defen Journel<br>(1) Sofia Solata Defen Journel<br>(1) Sofia Sofia Solata Defen Journel<br>(1) Sofia Sofia Sofi | 2<br>Catalo III-<br>Deneration<br>Livenda<br>Livenda | Process del computer                                                                                                    |                |  |
|                         |                                                                                                    | NT : the file must be copi                                                                                                    | a arag it into the window of the directory o                                                                                                    | f the USB pen drive.                                                                                                    | 9.                                                   |                                                                                                    |                |  |

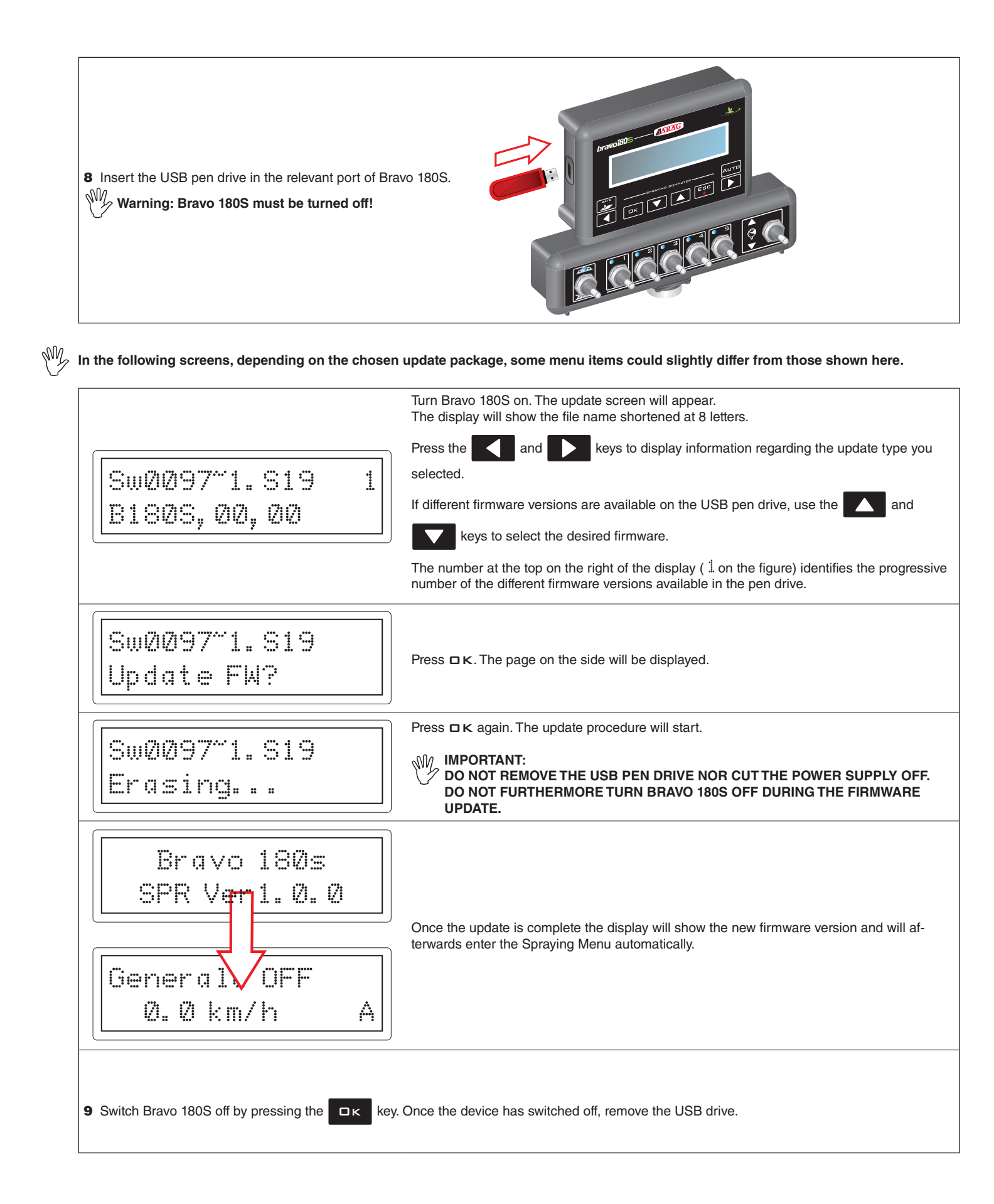